# RV Series 라우터에서 WPS(Wi-Fi Protected Setup)를 통해 무선 연결 설정

## 목표

WPS(Wi-Fi Protected Setup)는 실제 비밀번호를 입력하지 않고도 디바이스가 무선 네트워크 에 연결할 수 있는 무선 보안 기능입니다. WPS는 아래의 세 가지 방법 중 하나를 사용하여 WPS를 통해 장치를 라우터에 무선으로 연결하는 방법으로 무선 보안의 설정과 구성을 표준 화할 수 있도록 설계되었습니다.

- 클라이언트 디바이스에서 WPS 버튼을 클릭하거나 누르고 라우터 웹 기반 설정 유틸리 티의 WPS 페이지에서 WPS 아이콘을 클릭합니다.
  클라이언트 디바이스의 WPS PIN(Personal Identification Number)을 입력하고 라우터 웹 기반 유틸리티에서 Register(등록) 버튼을 클릭합니다.
  웹 기반 유틸리티에서 라우터 WPS PIN을 생성하고 클라이언트 디바이스에서 동일한 PIN을 입력합니다.

이 문서에서는 WPS를 사용하여 RV Series 라우터에 무선 연결을 설정하는 방법을 보여 줍니 다.

## 적용 가능한 디바이스

• RV 시리즈

소프트웨어 버전

- 1.0.0.17 RV132W
- 1.0.0.21 RV134W
- 1.0.3.22 RV130W
- 1.0.0.16 RV340W

### WPS 설정

### 기본 무선 설정 구성

참고: 아래 이미지는 RV130W에서 가져온 것입니다. 이미지는 디바이스의 모델에 따라 달라 질 수 있습니다.

1단계. 웹 기반 유틸리티에 로그인하고 Wireless(무선) > WPS를 선택합니다.

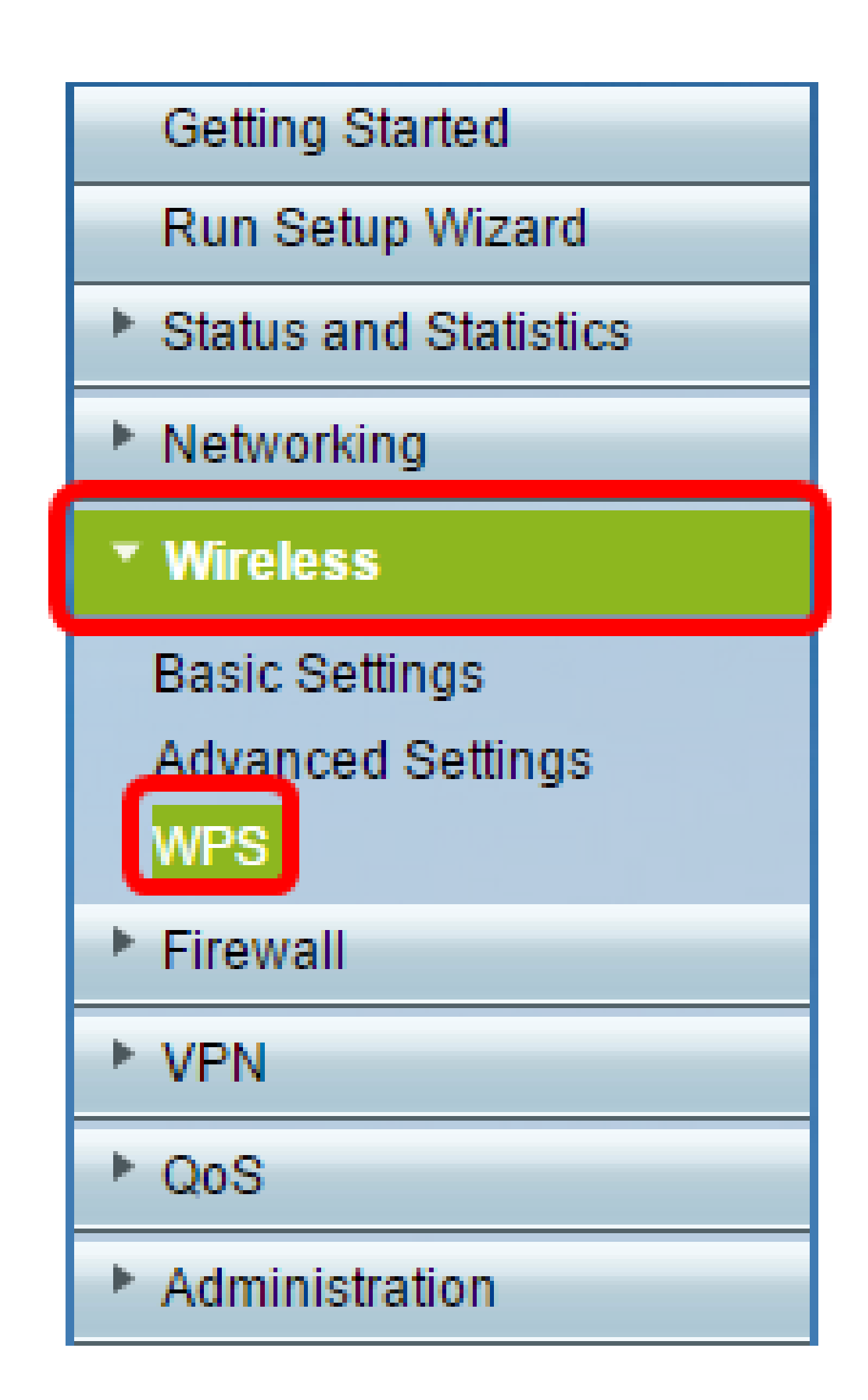

#### 2단계. WPS 페이지에서 Edit를 클릭하여 WPS를 활성화할 무선 네트워크를 선택합니다. RV340W를 구성하는 경우 <u>3단계로 건너뜁니다</u>.

| _ |                                                                                                    |  |  |  |  |  |  |
|---|----------------------------------------------------------------------------------------------------|--|--|--|--|--|--|
|   | WPS                                                                                                    |  |  |  |  |  |  |
|   | Wi-Fi Protected Setup ™                                                                                           |  |  |  |  |  |  |
|   | SSID: ciscosb1 Edit                                                                                               |  |  |  |  |  |  |
|   | Use one of the following for each WPS supported device:                                                           |  |  |  |  |  |  |
|   | 1. If your client device has a WPS button, click or press that button and then click the button on the right.     |  |  |  |  |  |  |
|   | OR                                                                                                    |  |  |  |  |  |  |
|   | 2. If your client device has a WPS PIN number, enter the PIN number here<br>and then click Register               |  |  |  |  |  |  |
|   | OR                                                                                                    |  |  |  |  |  |  |
|   | 3. If your client asks for the Router's PIN number, click Generate                                                |  |  |  |  |  |  |
|   | Enter 56239560 in your client device within 20 Minutes V                                                          |  |  |  |  |  |  |
|   | Enable AP With Enrollee PIN                                                                                       |  |  |  |  |  |  |
|   | Presnared Key.   Add Client to existing network(Use Existing PSK)  Can carefore a seturate (Can carefore New POK) |  |  |  |  |  |  |
|   | Reconfigure network(Generate New PSK)                                                                             |  |  |  |  |  |  |
|   | Wi-Fi Protected Setup Status: Unconfigured                                                                        |  |  |  |  |  |  |
|   | Security: WPA2-Personal                                                                                           |  |  |  |  |  |  |
|   |                                                                                                    |  |  |  |  |  |  |

3단계. RV340W를 구성하는 경우 WPS 드롭다운 메뉴에서 SSID를 선택합니다.

참고: 아래 예에서는 ciscosb2를 선택합니다.

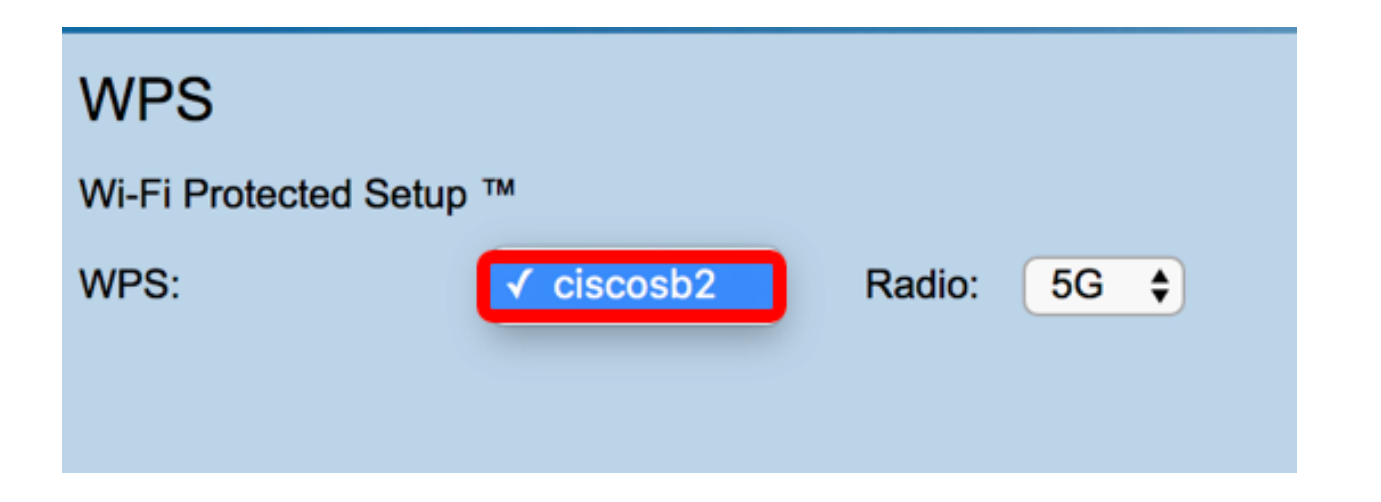

4단계. Radio(무선) 드롭다운 메뉴에서 사용자가 연결하는 데 사용할 무선 대역을 선택합니다 . 옵션은 2.4G 또는 5G입니다.

참고: 이 예에서는 5G가 선택됩니다.

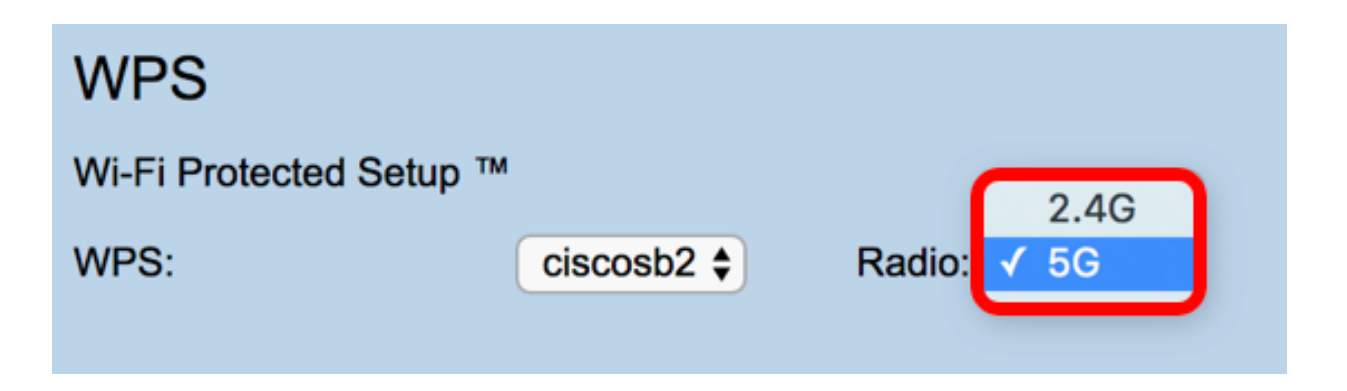

5단계. WPS 옵션이 활성화되었는지 또는 원하는 SSID에 대해 선택되었는지 확인합니다. 라 우터는 4개의 가상 무선 네트워크 또는 4개의 SSID를 제공하며, 이는 ciscosb1, ciscosb2, ciscosb3 및 ciscosb4입니다. 기본적으로 ciscosb1에는 WPS가 활성화되어 있습니다.

| E                                 | Basic Se  | ttings          |              |                |                 |            |          |                                 |     |     |
|-----------------------------------|-----------|-----------------|--------------|----------------|-----------------|------------|----------|---------------------------------|-----|-----|
| Radio: 🗹 Enable                   |           |                 |              |                |                 |            |          |                                 |     |     |
| Wireless Network Mode: B/G/N-Mixe |           | ed 🔻            |              |                |                 |            |          |                                 |     |     |
| Wireless Channel Width:           |           | 20/40MHz        |              |                |                 |            |          |                                 |     |     |
| Wireless Channel: Auto            |           |                 | •            |                |                 |            |          |                                 |     |     |
| l                                 | U-APSD (V | (MM Power Save) | 🗹 🗹 Enable   |                |                 |            |          |                                 |     |     |
| Wiroloss Tablo                    |           |                 |              |                |                 |            |          |                                 |     |     |
|                                   |           | Enable SSID     | SSID Name    | SSID Broadcast | Security Mode   | MAC Filter | VLAN     | Wireless Isolation<br>with SSID | WMM | WPS |
| l                                 |           |                 | ciscosb1     | ×.             | WPA2-Personal   | Disabled   | 1        |                                 | 1   |     |
|                                   |           | OFF             | ciscosb2     | 1              | Disabled        | Disabled   | 1        |                                 | 1   |     |
| L                                 |           | OFF             | ciscosb3     | ¥.             | Disabled        | Disabled   | 1        |                                 | 1   |     |
| OFF ciscosb4                      |           | 1               | Disabled     | Disabled       | 1               |            | 1        |                                 |     |     |
| Edit Edit Security Mode           |           |                 | Edit MAC Fil | tering Time    | e of Day Access |            | Edit WPS |                                 |     |     |
| L                                 |           |                 |              |                |                 |            |          |                                 |     |     |
|                                   | Save      | Cancel          |              |                |                 |            |          |                                 |     |     |
|                                   |           |                 |              |                |                 |            |          |                                 |     |     |

6단계(선택 사항) 원하는 SSID의 WPS가 활성화되지 않은 경우 해당 SSID 옆의 확인란을 선 택하고 Edit(편집)를 클릭합니다.

참고: 이 예에서는 Cisco SSID 이름에서 WPS가 활성화됩니다.

| Wireless    | Table       |             |     |                 |               |  |
|-------------|-------------|-------------|-----|-----------------|---------------|--|
|             | Enable SSID | SSID Name   |     | SSID Broadcast  | Security Mode |  |
| $\odot$     | ON          | Cisco       |     |                 | WPA2-Personal |  |
|             | OFF         | ciscosb2    |     | ×.              | Disabled      |  |
|             | OFF         | ciscosb3    |     | <b>A</b>        | Disabled      |  |
|             | OFF         | ciscosb4    |     | A.              | Disabled      |  |
| Edit        | Edit Se     | curity Mode | Edi | t MAC Filtering | Time of Day   |  |
|             |             |             |     |                 |               |  |
| Save Cancel |             |             |     |                 |               |  |

7단계. WPS 확인란을 선택하여 WPS를 활성화한 다음 Edit WPS(WPS 수정)를 클릭합니다.

| MAC Filter | VLAN     | with SSID | WMM                                                                                                    | WPS |
|------------|----------|-----------|----------------------------------------------------------------------------------------------------|-----|
| Disabled   | 1 🔻      |           |                                                                                                    |     |
| Disabled   | 1        |           | Image: A start of the start of the start |     |
| Disabled   | 1        |           | A.                                                                                                    |     |
| Disabled   | 1        |           | A.                                                                                                    |     |
| cess       | Edit WPS |           |                                                                                                    |     |
|            |          |           |                                                                                                    |     |

8단계. 저장을 클릭합니다.

| Enable SSID SSID Name |         |             | SSID Broadcast | Security Mode   |               |
|-----------------------|---------|-------------|----------------|-----------------|---------------|
|                       | ON      | Cisco       |                |                 | WPA2-Personal |
|                       | OFF     | ciscosb2    |                | <b>A</b>        | Disabled      |
| OFF OFF               |         | ciscosb3    |                | I.              | Disabled      |
|                       | OFF     | ciscosb4    |                | I.              | Disabled      |
| Edit                  | Edit Se | curity Mode | Edi            | t MAC Filtering | Time of Day / |
|                       |         |             |                |                 |               |

9단계. WPS 페이지로 다시 이동하여 Wi-Fi Protected Setup Status(Wi-Fi 보호 설정 상태) 영 역에 Configured(구성됨)가 표시되는지 확인합니다.

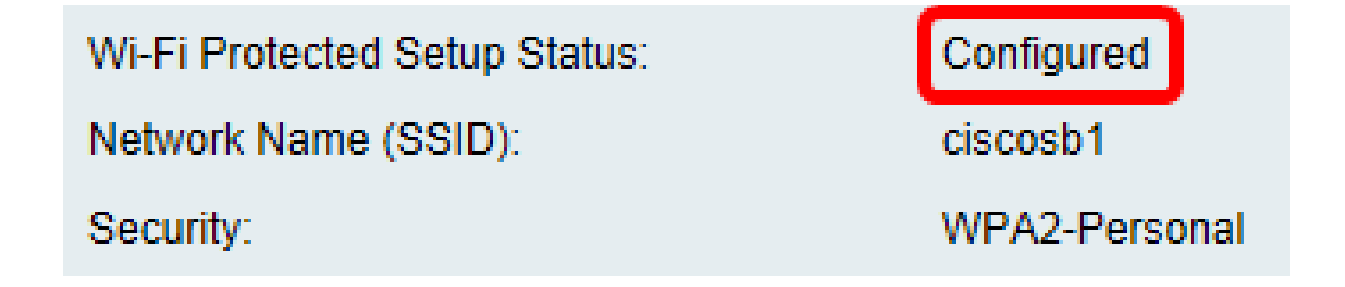

이제 원하는 SSID에 대해 WPS를 활성화해야 합니다.

#### WPS 버튼을 사용하여 연결

참고: 이 기능이 작동하려면 클라이언트 디바이스에서 WPS를 지원해야 합니다. WPS 누름 버튼은 클라이언트 디바이스의 브랜드에 따라 다른 이름으로 불릴 수 있습니다. 일반적으로 Wi-Fi 설정 근처 어딘가에 있습니다. 이 섹션의 이미지는 Android 디바이스에서 가져온 것입 니다.

1단계. 웹 기반 유틸리티에 로그인하고 Wireless(무선) > WPS를 선택합니다.

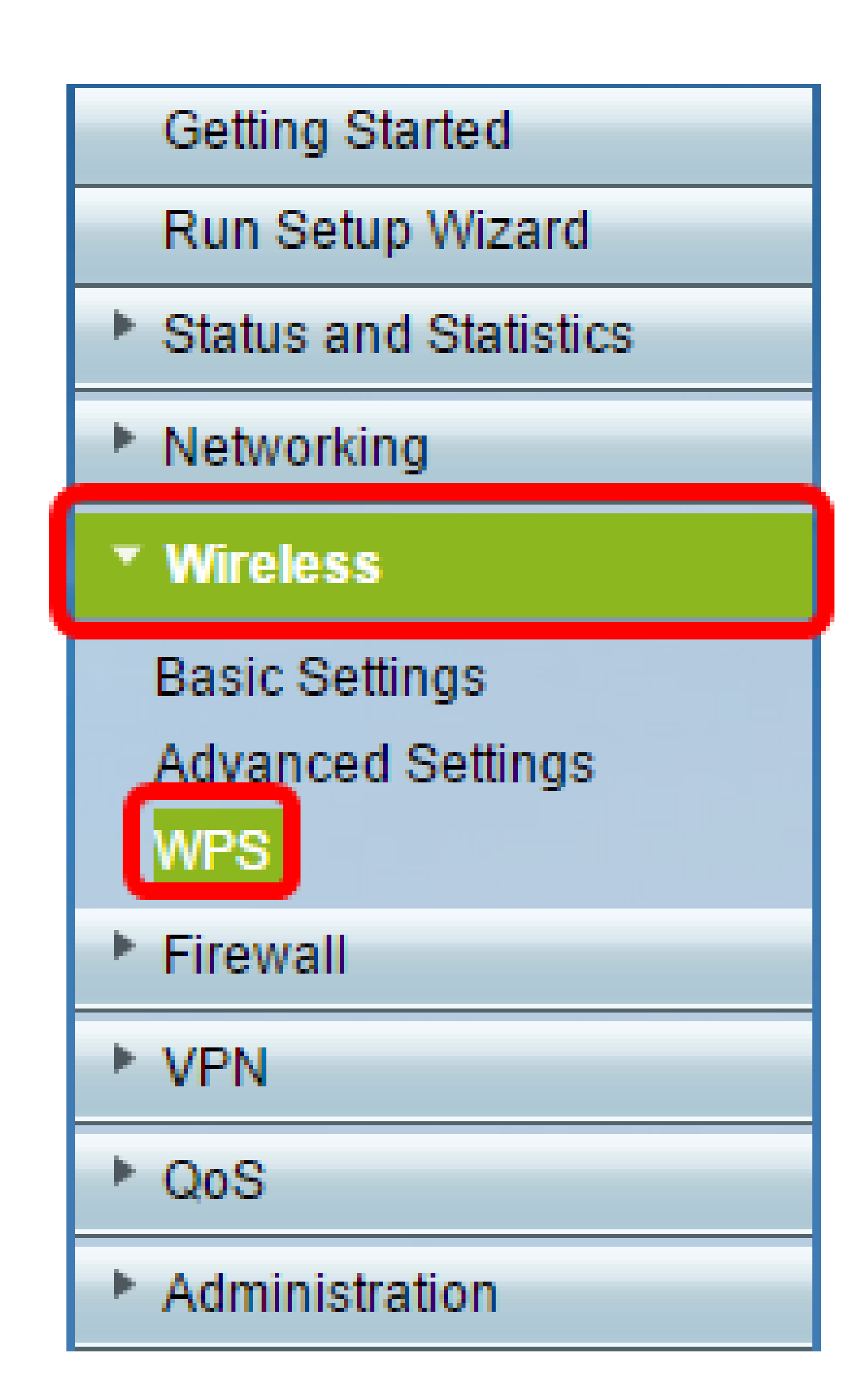

2단계. 페이지에서 WPS 아이콘을 클릭합니다.

| _ |                                                                                                    |  |  |  |  |  |
|---|----------------------------------------------------------------------------------------------------|--|--|--|--|--|
|   | WPS                                                                                                    |  |  |  |  |  |
|   | Wi-Fi Protected Setup ™                                                                                       |  |  |  |  |  |
|   | SSID: ciscosb1 Edit                                                                                           |  |  |  |  |  |
|   | Use one of the following for each WPS supported device:                                                       |  |  |  |  |  |
|   | 1. If your client device has a WPS button, click or press that button and then click the button on the right. |  |  |  |  |  |
|   | OR                                                                                                    |  |  |  |  |  |
|   | 2. If your client device has a WPS PIN number, enter the PIN number here<br>and then click Register           |  |  |  |  |  |
|   | OR                                                                                                    |  |  |  |  |  |
|   | 3. If your client asks for the Router's PIN number, click Generate                                            |  |  |  |  |  |
|   | Enter 56239560 in your client device within 20 Minutes V                                                      |  |  |  |  |  |
|   | Enable AP With Enrollee PIN  Preshared Key:      Add Olivertte swisting actually lass Existing BOK            |  |  |  |  |  |
|   | Add Client to existing network(Use Existing PSK)     Beconfigure network(Concrete New DSK)                    |  |  |  |  |  |
|   | Reconfigure network(Generate New PSK)                                                                         |  |  |  |  |  |
|   | Wi-Fi Protected Setup Status: Unconfigured                                                                    |  |  |  |  |  |
|   | Security: WPA2-Personal                                                                                       |  |  |  |  |  |
|   |                                                                                                    |  |  |  |  |  |

참고: 클라이언트 디바이스를 검색하고 있음을 보여주는 창이 나타납니다.

3단계. 클라이언트 디바이스에서 WPS 옵션을 찾습니다.

4단계. RV Series 라우터 검색을 시작하려면 클라이언트 디바이스에서 WPS 푸시 버튼을 누 르십시오.

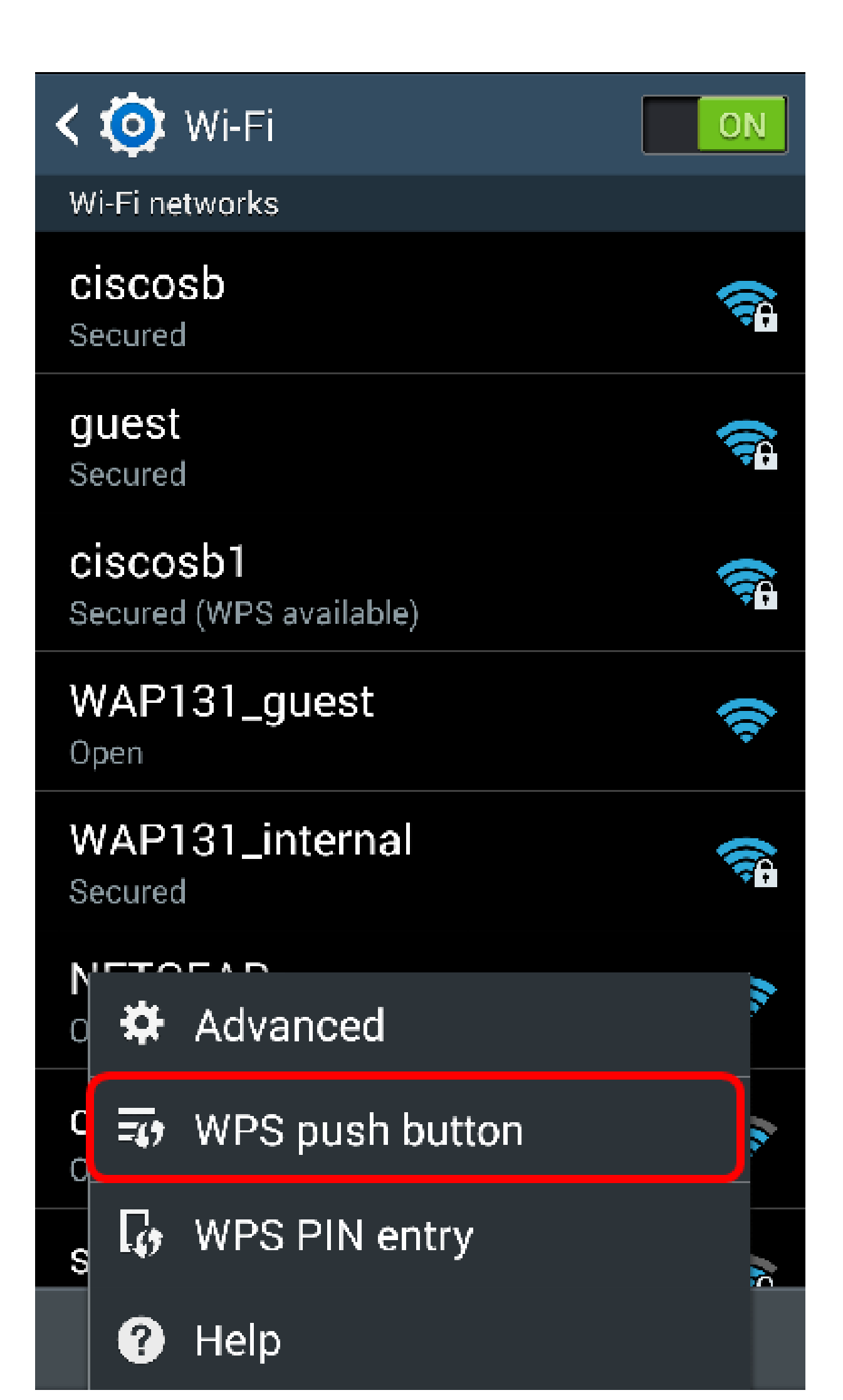

5단계. 클라이언트 장치가 성공적으로 연결되었을 때 계속하려면 OK(확인)를 누르십시오.

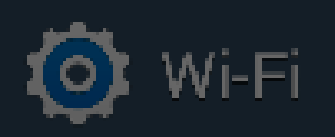

ON

## Smart network switch Automatically switch between Wi-Fi and

mobile networks to maintain a stable Internet connection.

## Wi-Fi networks

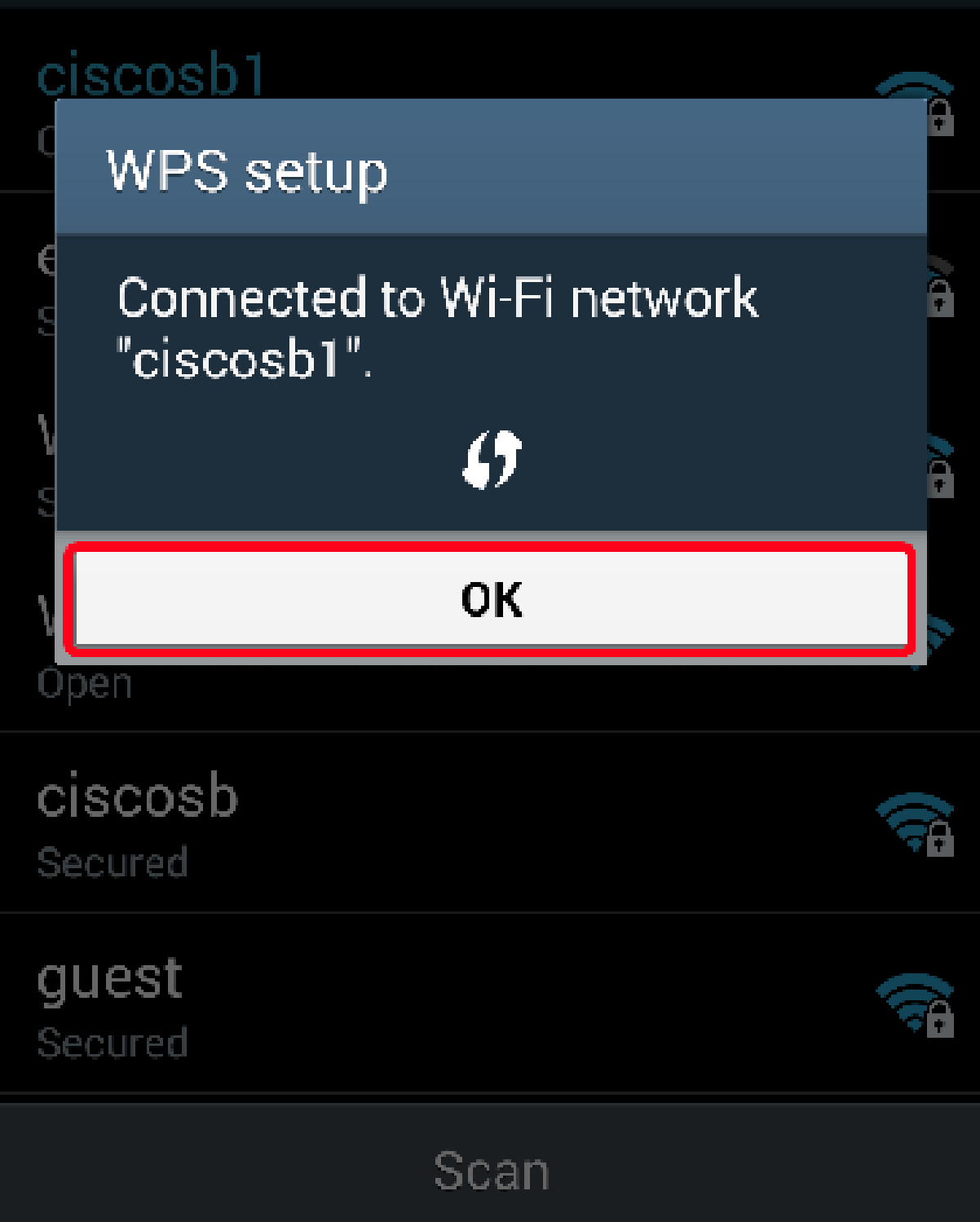

6단계. 라우터 웹 기반 유틸리티로 돌아가면 아래 프롬프트가 팝업됩니다. OK(확인)를 클릭합 니다.

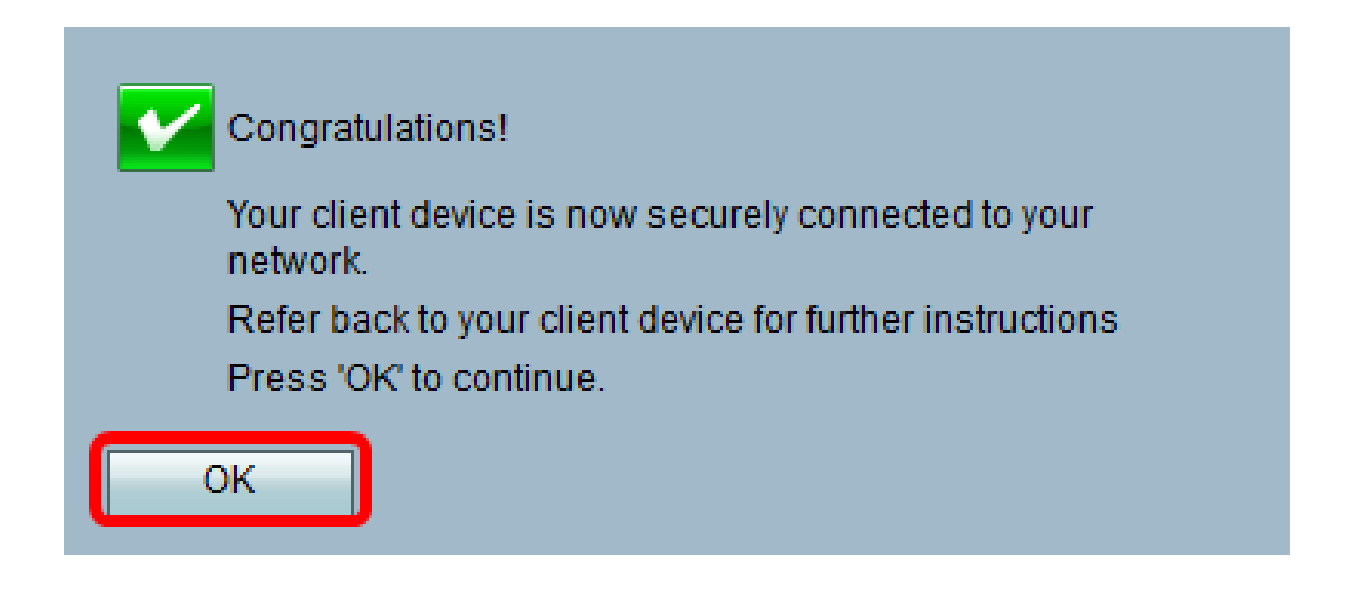

이제 WPS 버튼을 사용하여 네트워크에 연결해야 합니다.

#### 클라이언트 디바이스의 WPS PIN을 사용하여 연결

참고: 이 기능이 작동하려면 클라이언트 디바이스에서 WPS를 지원해야 합니다. WPS 누름 버튼은 클라이언트 디바이스의 브랜드에 따라 다른 이름으로 불릴 수 있습니다. 일반적으로 Wi-Fi 설정 근처 어딘가에 있습니다. 이 섹션의 이미지는 Android 디바이스에서 가져온 것입 니다.

1단계. 클라이언트 디바이스에서 WPS PIN 항목 옵션을 찾습니다.

2단계. WPS PIN을 가져오려면 WPS PIN 항목을 누르십시오.

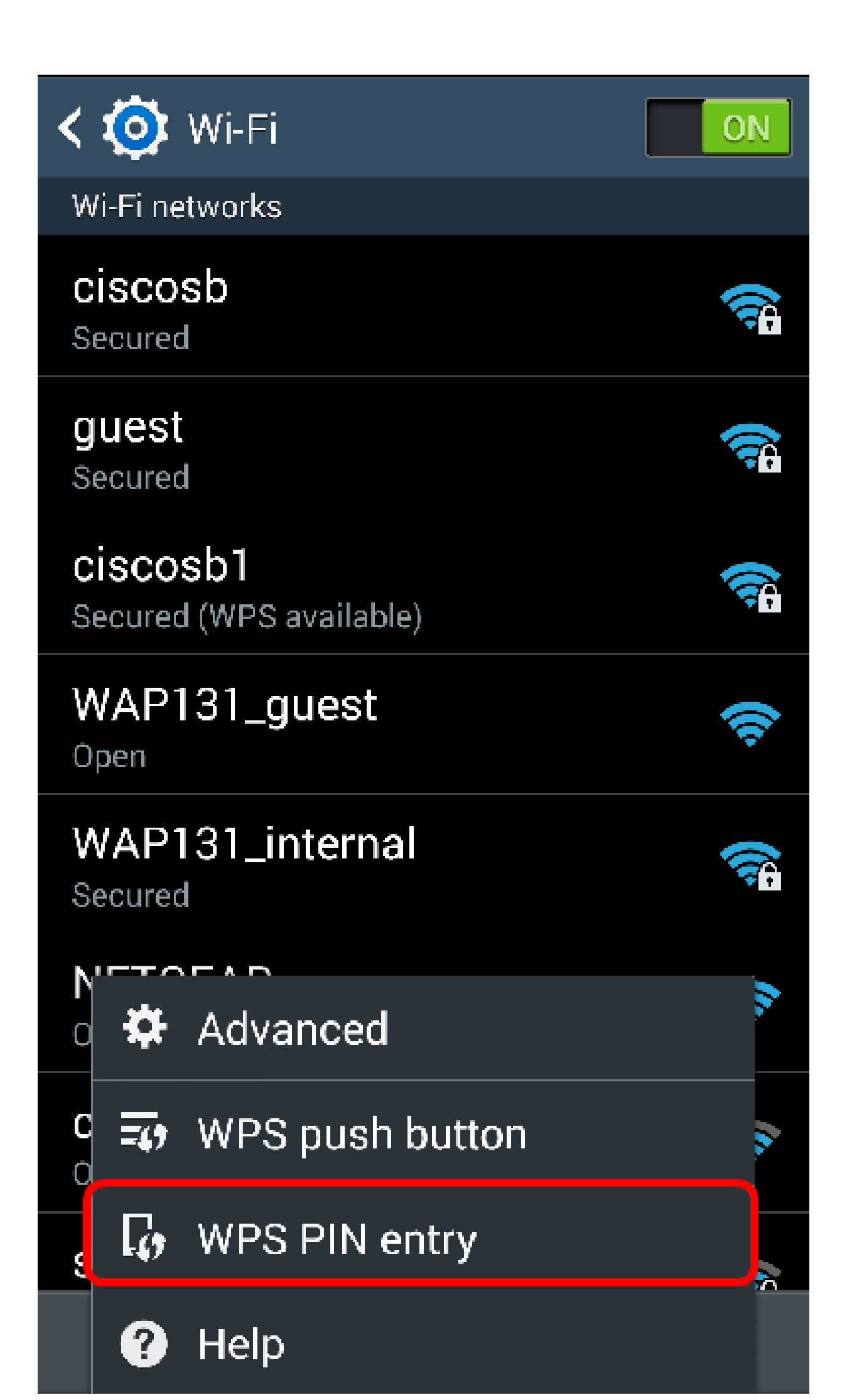

3단계. PIN을 기록해 둡니다.

참고: 이 예에서는 PIN이 37807467.

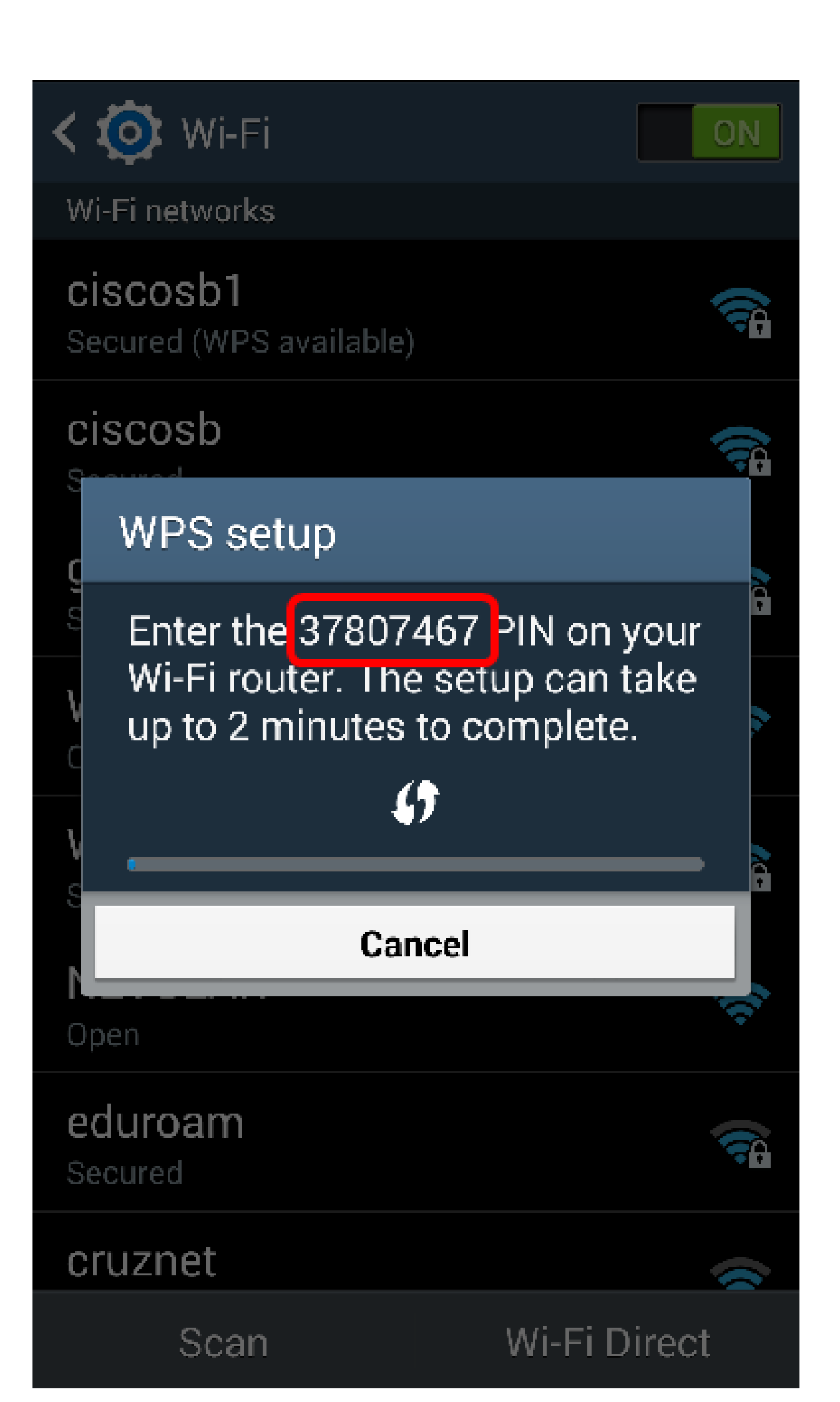

4단계. 컴퓨터에서 라우터의 웹 기반 유틸리티에 로그인하고 무선 > WPS로 이동합니다.

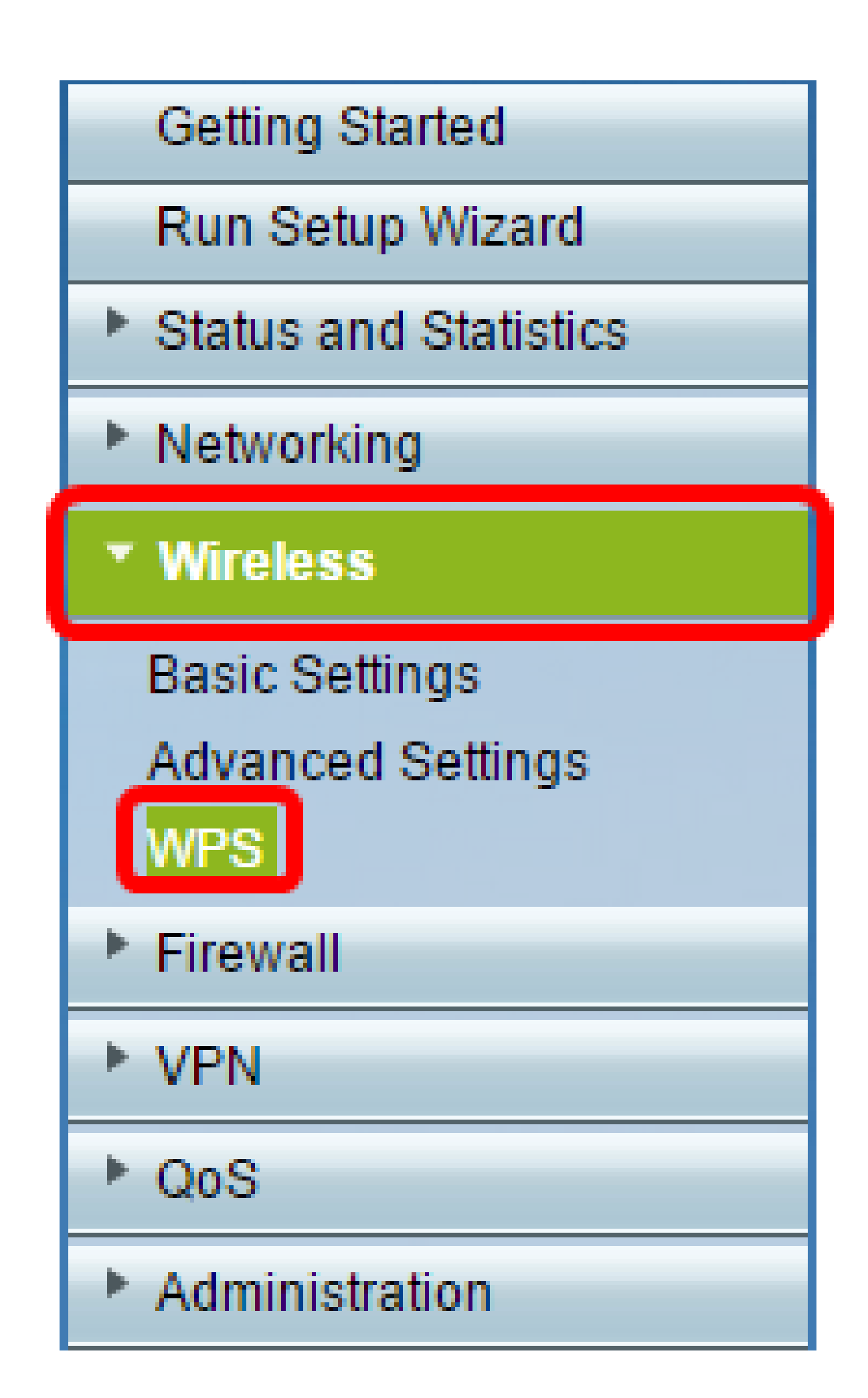

5단계. WPS 페이지에서 클라이언트 디바이스의 WPS PIN을 입력합니다.

참고: 이 예에서는 37807467이 입력됩니다.

our client device has a WPS PIN number, enter the PIN number here and then click 37807467 Register

6단계. Register(등록)를 클릭합니다. 페이지가 연결되면 자동으로 새로 고쳐집니다.

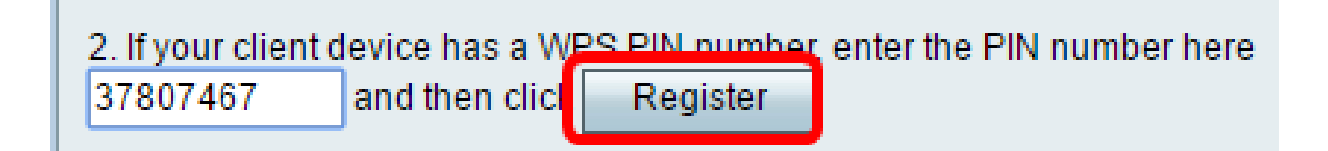

7단계. 클라이언트 디바이스에서 무선 네트워크에 성공적으로 연결되면 OK(확인)를 눌러 계 속합니다.

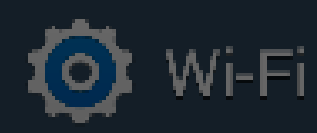

ON

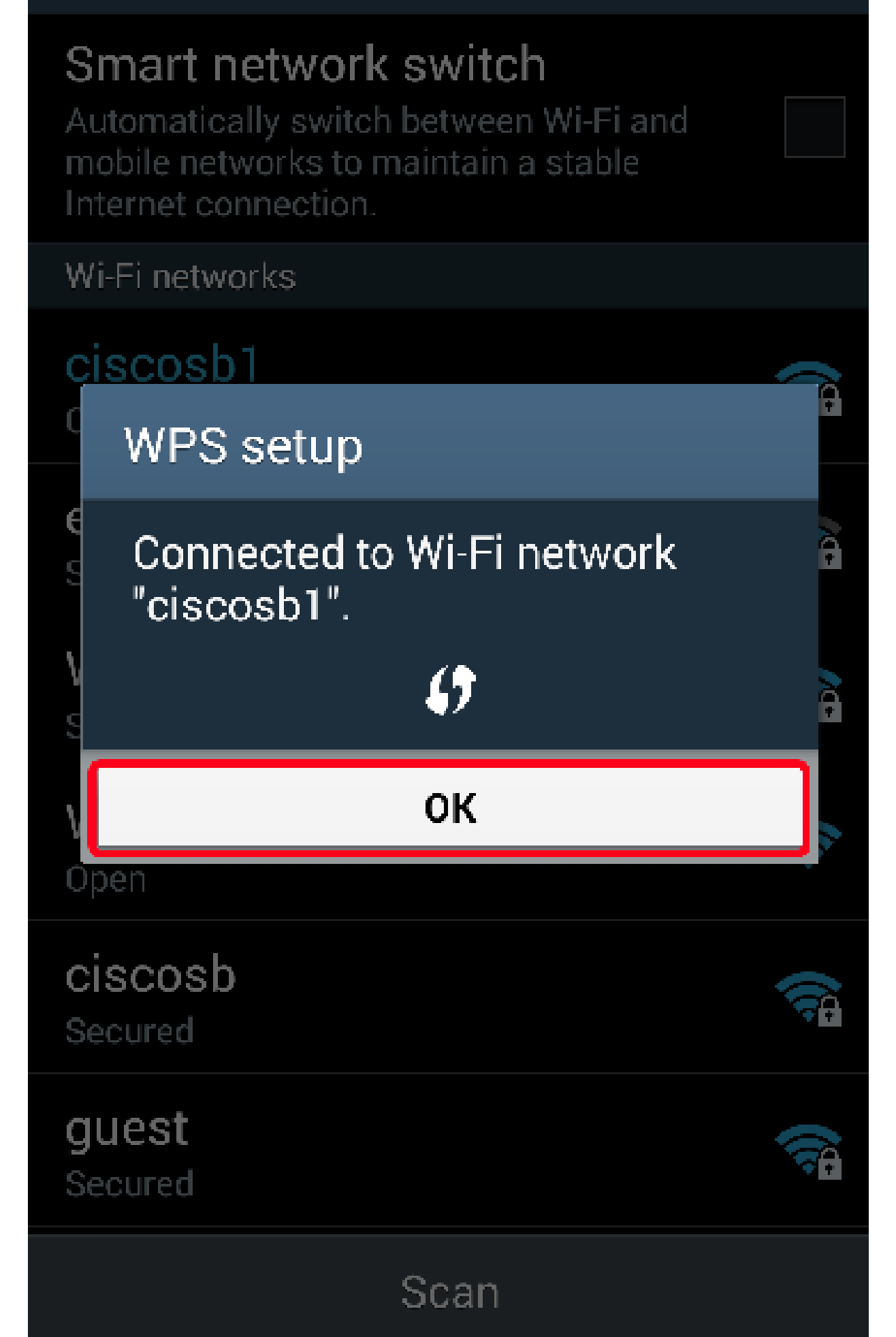

이제 WPS PIN을 사용하여 무선 클라이언트 장치를 네트워크에 연결해야 합니다.

#### 라우터의 WPS PIN을 사용하여 연결

1단계. WPS를 통해 연결할 때 클라이언트 디바이스에 PIN이 필요한 경우 라우터의 웹 기반 유틸리티에 로그인하여 해당 PIN을 얻습니다. 또는 WPS PIN에 대한 라우터의 레이블을 확인 할 수 있습니다. 레이블의 WPS 아이콘 옆에 있는 것이어야 합니다.

2단계. Wireless(무선) > WPS로 이동합니다.

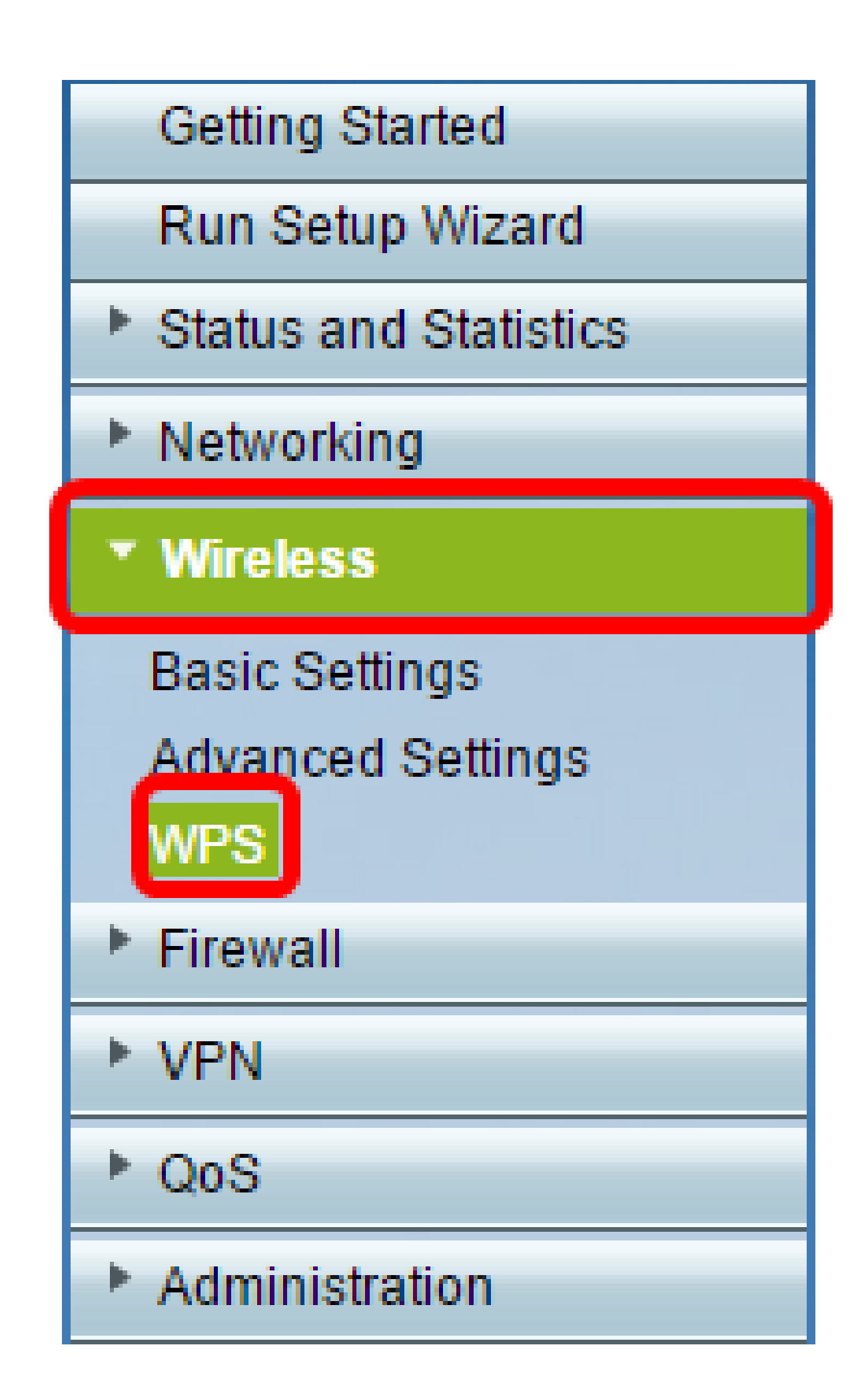

3단계. Generate(생성)를 클릭하고 새로 생성된 PIN을 기록해 둡니다.

참고: 이 예에서는 PIN이 47108509 입력됩니다.

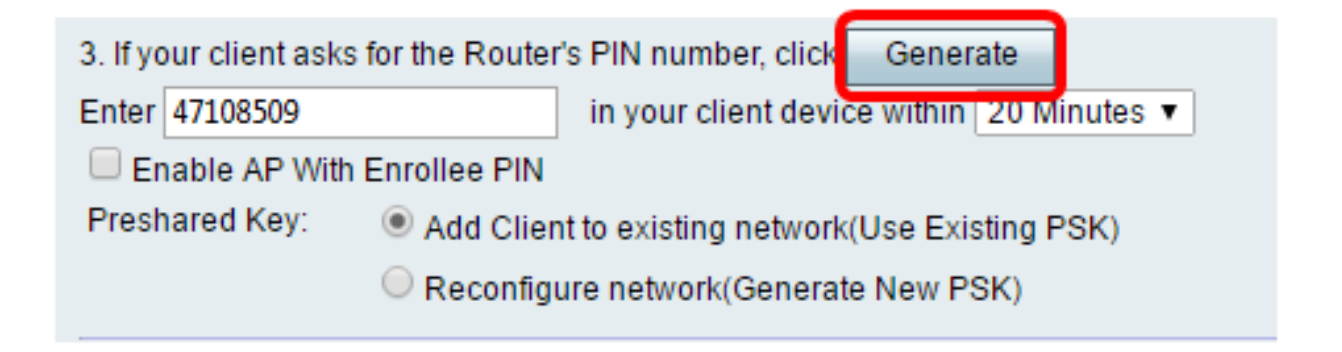

4단계. (선택 사항) PIN lifetimedrop-down 메뉴에서 키의 유효성을 선택합니다. 시간이 만료 되면 새 키가 협상됩니다.

참고: 이 예제에서는 20분을 선택합니다.

| 3. If your client asks for the Router's PIN number, click Generate |                                                              |                                            |  |  |  |
|--------------------------------------------------------------------|--------------------------------------------------------------|--------------------------------------------|--|--|--|
| Enter 47108509                                                     | in your client device within                                 | 20 Minutes 🔻                               |  |  |  |
| Enable AP With Enrollee PIN                                        | 0(Static)                                                    |                                            |  |  |  |
| Preshared Key: O Add Clier                                         | nt to existing network(Use Exi<br>ure network(Generate New P | 20 Minutes<br>1 Hour<br>2 Hours<br>4 Hours |  |  |  |
| Wi-Fi Protected Setup Status:<br>Security:                         | Unconfigured<br>WPA2-Personal                                | 8 Hours<br>24 Hours                        |  |  |  |

5단계. 클라이언트 디바이스에서 사용 가능한 네트워크 연결을 확인하고 SSID를 선택합니다.

참고: 이 예에서는 클라이언트 디바이스가 ciscosb1에 연결됩니다.

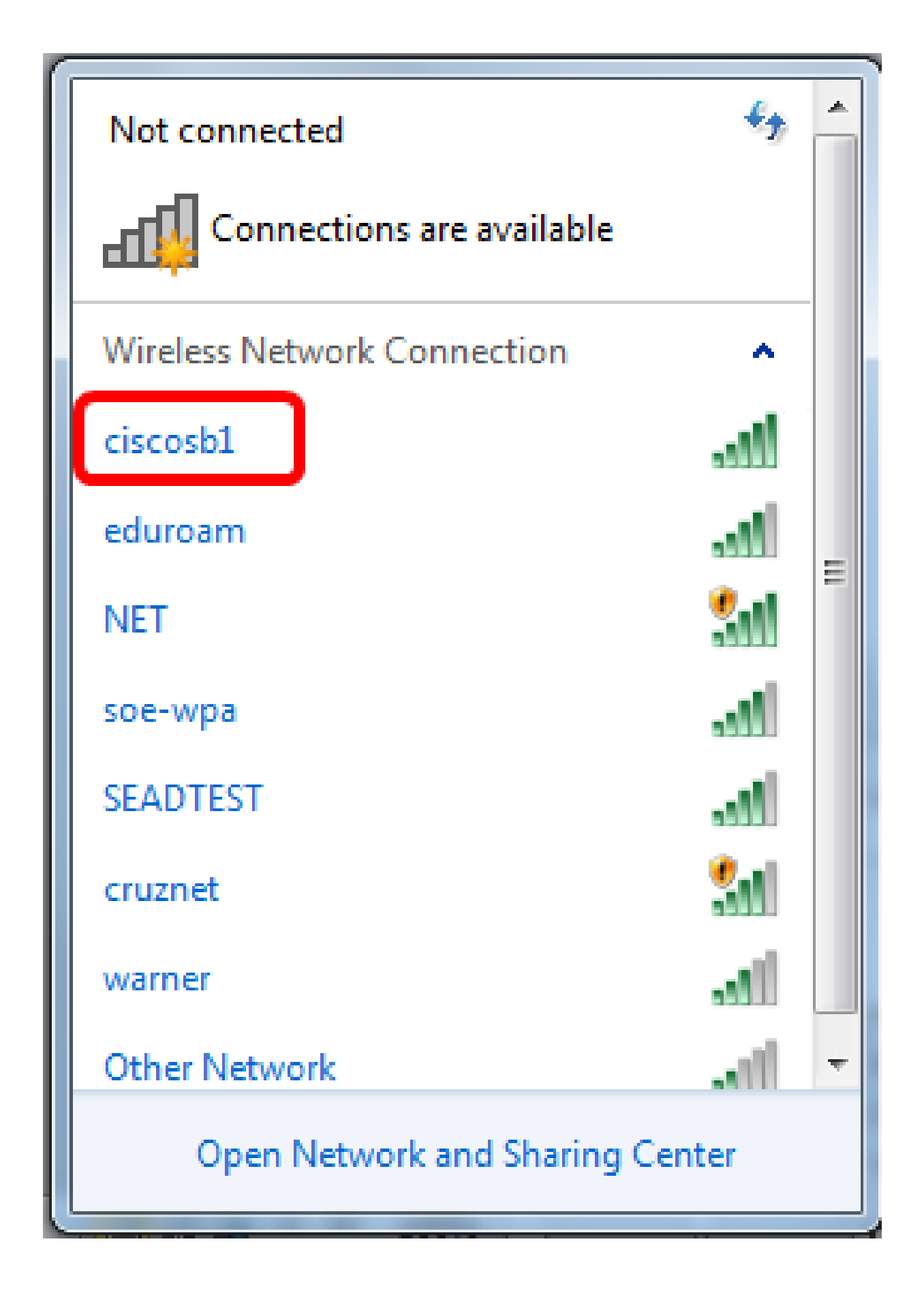

6단계. 라우터가 생성한 PIN을 입력합니다.

참고: 이 예에서는 47108509이 생성되었습니다.

| Provide the a Network                | 23           |
|--------------------------------------|--------------|
| Type the 8-digit PIN from the ro     | uter display |
| PIN: 47108509                        |              |
| Connect using a security key instead |              |
| Back                                 | Next Cancel  |

7단계. Next(다음)를 클릭합니다.

| 💇 Connect t | o a Network                         |
|-------------|-------------------------------------|
| Type the    | 8-digit PIN from the router display |
| PIN:        | 47108509                            |
| Connect usi | ing a security key instead          |
|             | Back Next Cancel                    |

8단계. 클라이언트 또는 무선 장치가 네트워크에 성공적으로 연결되었는지 확인합니다.

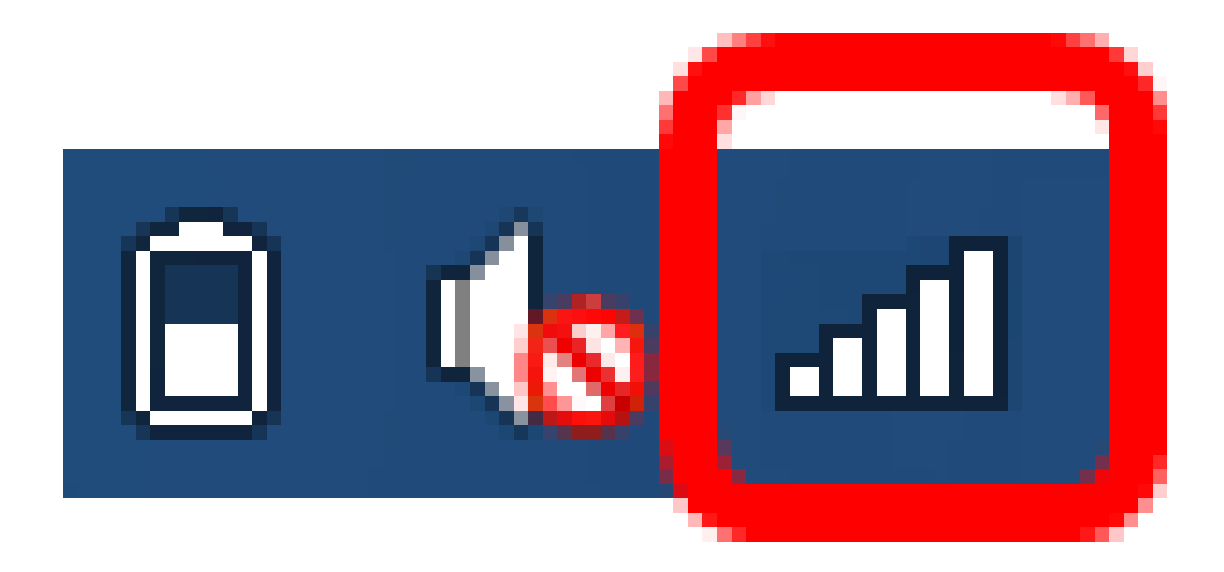

이제 라우터의 WPS PIN을 사용하여 클라이언트 디바이스를 네트워크에 연결해야 합니다.

이 문서와 관련이 있는 비디오 시청...

<u>시스코의 다른 Tech Talk을 보려면 여기를 클릭</u>

이 번역에 관하여

Cisco는 전 세계 사용자에게 다양한 언어로 지원 콘텐츠를 제공하기 위해 기계 번역 기술과 수작업 번역을 병행하여 이 문서를 번역했습니다. 아무리 품질이 높은 기계 번역이라도 전문 번역가의 번 역 결과물만큼 정확하지는 않습니다. Cisco Systems, Inc.는 이 같은 번역에 대해 어떠한 책임도 지지 않으며 항상 원본 영문 문서(링크 제공됨)를 참조할 것을 권장합니다.